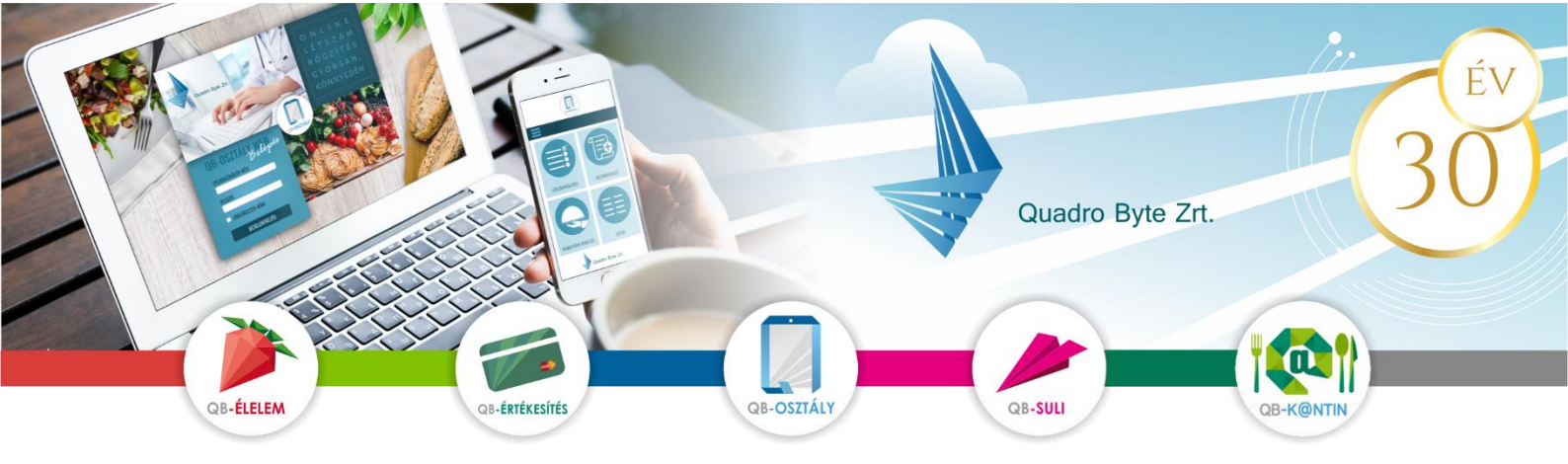

# Tisztelt Szülők, Gyerekek!

Az étkeztetés adminisztrációjának korszerűsítésének céljából a Szignum Kéttannyelvű Egyházi Általános Iskola lehetőséget biztosít a QB-Suli webes rendelési rendszeren keresztül a megrendelt menük lemondására, később azok megrendelésére és ugyanezen a felületen, a banki oldalra átirányítva, a menüs rendelések bankkártyás kifizetésre is. A rendszer használatához pár lépést szükséges megtenni. A weboldal többféle böngészővel és mobil eszközökről is elérhető.

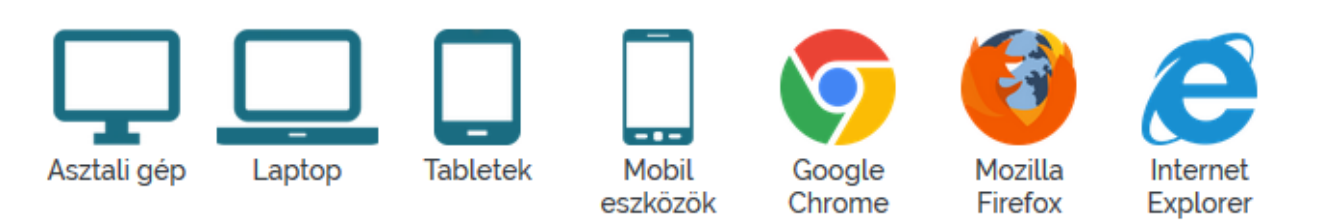

## I. Rendelési felület elérése:

A rendelési felület internetes böngésző segítségével a következő címről érhető el. Javasoljuk, hogy a címet mentse el a böngésző kedvencei közé: <u>https://szignum.qb.hu/</u>

# II. REGISZTRÁCIÓ MENETE:

A regisztráció zárt, így az iskola által nyilvántartott OM azonosítóval lehet csak regisztrálni a képernyő bal felső sarkában található emberke ikonra kattintva.

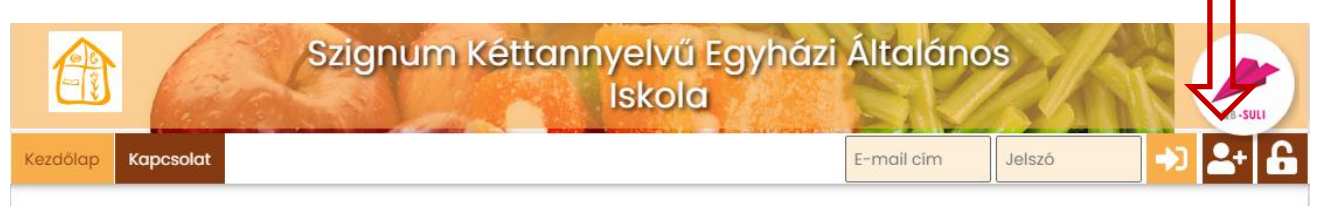

#### A regisztrációhoz szükséges:

- azonosító, mely a gyermek OM azonosítója
- <u>e-mail cím</u>, élő e-mail cím, melyre a visszaigazolásokat küldjük
- <u>adatvédelmi irányelv elfogadása</u>: kérem, gördítse le a lap az irányelv leírás végéig, és pipálja be, hogy elfogadja az <u>irányelveket.</u>
- <u>robotfeliratkozás</u> kiszűrése: gépelje be a képen található karaktereket, majd nyomja meg a Regisztráció gombot.

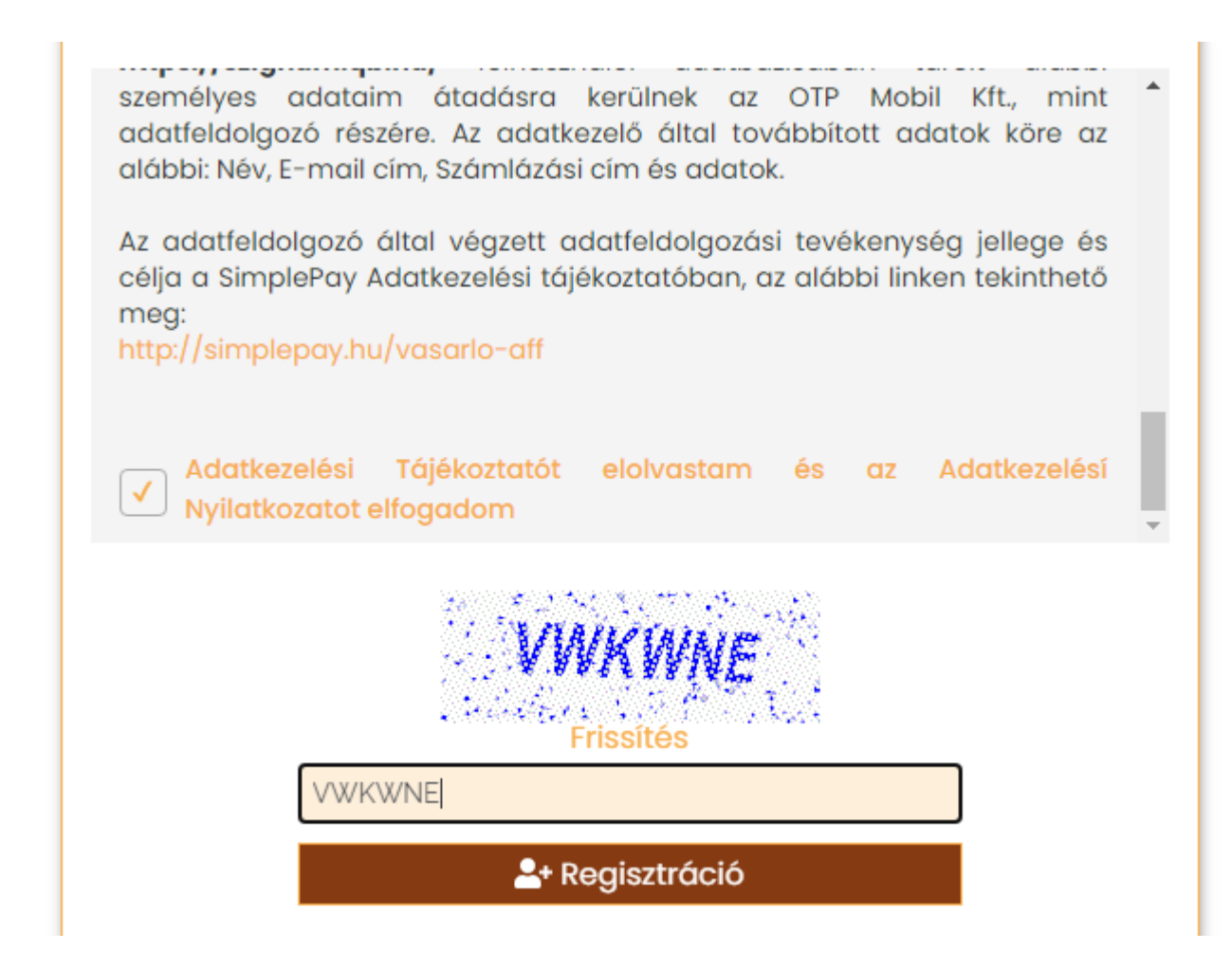

Amennyiben a fent említett adatok beírása és a regisztráció gombra kattintás után, ha a felugró ablakban a gyermeke neve szerepel, kérem adjon meg egy jelszót (kétszer), amivel majd be fog tudni lépni. Regisztrációt követően kap egy aktiváló e-mail-t, melyen kövesse az utasításokat.

| Regisztráció                                                                                         |                       |  |  |  |  |
|----------------------------------------------------------------------------------------------------|-----------------------|--|--|--|--|
| Kérem válassza ki a személyt, ahová regisztrálni kíván, majd adja meg használni<br>kívánt ielszavát. |                       |  |  |  |  |
|                                                                                                    | Teszt Simple (200041) |  |  |  |  |
| •••••                                                                                                |                       |  |  |  |  |
|                                                                                                    |                       |  |  |  |  |
|                                                                                                    | 🐣 + Regisztráció      |  |  |  |  |
|                                                                                                    |                       |  |  |  |  |

### Több gyermek regisztrálása ugyanahhoz az e-mail címhez:

| Kezdőlap Menü rendelés Pénzügyi adatok - | Személyes adatok 👻 Kapcsolat                       |
|------------------------------------------|----------------------------------------------------|
| 🖀 🔪 Személy regisztrálása                | Adatlap<br>Elküldött levelek<br>Jelszó változtatás |
|                                          | Regisztráció<br>zonosító                           |
|                                          | Regisztráció                                       |

Amennyiben több gyermeke is jár az iskolába, lehetséges ugyanazzal az email címmel mindkét gyermek rendeléseit kezelni. Ebben az esetben az alábbiakat kell elvégezni:

- o regisztrálja be egyik gyermekét az előzőekben leírtak szerint
- o lépjen be a megadott e-mail/jelszó párossal
- lépjen be a Személyes adatok →Regisztráció menüpontba, majd adja meg másik gyermekének OM azonosítóját, és a Regisztrációs gomb megnyomását követően, ellenőrizze gyermeke nevét, és korábbi jelszavát írja be.
- következő belépéskor a jobb felső sarokban tud választani gyerekek között.

#### III. **R**endelés első lépései:

1. <u>Belépés:</u>

Kérem adja meg az e-mail cím mezőbe a regisztrált **e-mail címét** és a kapott **jelszavát**.

#### 2. <u>Elfelejtett jelszó:</u>

Amennyiben elfelejtette jelszavát, akkor a jobb felső sarokban a lakat ikonra kattintva megadhatja a korábban regisztrált e-mail címét amelyre elküldünk Önnek egy újonnan generált jelszót. Ha beírta az e-mail címét, kattintson az Új jelszó elküldése gombra, ami után emailt kell kapnia.

3. LEMONDÁS:

Lemondást a weboldalon lehet elvégezni.

• <u>Személy választás</u>: amennyiben több személy is hozzá van rendelve egy belépési e-mail címhez, úgy a jobb felső sarokban tudunk személyt választani a legördülő menüből.

E-mail cím

- <u>Időszak választás</u>: középen kiválasztjuk a hetet, amire a rendelést szeretnénk leadni vagy módosítani
- Lemondás:
  - A menü bal felső sarkában lehetséges a mínusz jellel az egész <u>hetet</u> módosítani, míg az <u>aktuális napoknál egyesével</u> tudja módosítani igényét.

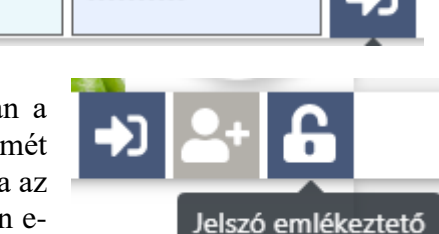

........

QB-SUL

Teszt

Teszt

leszt Klára

- Lemondások áttekintése: A rendelés végeztével a Kosár gombra kattintva tudjuk áttekinteni a lemondásainkat.
- 4. FIZETÉS:

| Kezdőlap Menü rendelés | Pénzügyi adatok 🗸 | Személyes adatok 👻    | Kapcsolat                               | E C Teszt Elek - |
|------------------------|-------------------|-----------------------|-----------------------------------------|------------------|
| 1                      | Forgalmi lista    |                       |                                         |                  |
| A Pénzügyi adatok      | Befizetések 🕨     |                       |                                         |                  |
|                        | Díjbekérő lista   |                       |                                         |                  |
|                        | Naptár            | lea a kieavenlítetler | n rendeléseinek összértéke: <b>0</b> Ft |                  |
|                        |                   | ,                     | Fizetés                                 |                  |

- <u>Fizetés</u>: Pénzügyi adatok forgalmi lista fizetés gombra kattintva tudja rendelését véglegesíteni, amely során átirányítjuk az OTP SimplePay felületére. A kártyaadatok beírása és a fizetés gomb lenyomása után visszairányítjuk a <u>https://szignum.qb.hu/</u> weboldalra, ahol tájékoztatjuk a fizetés sikerességéről, vagy annak hiányáról. Egyben e-mailben tájékoztatjuk az eseményről is.:
- **<u>Visszaigazolás</u>**: A fizetés sikerességéről visszaigazolást küldünk, melyet a képernyőn rögtön megjelenítünk, de automatikusan elküldjük e-mail címére is.

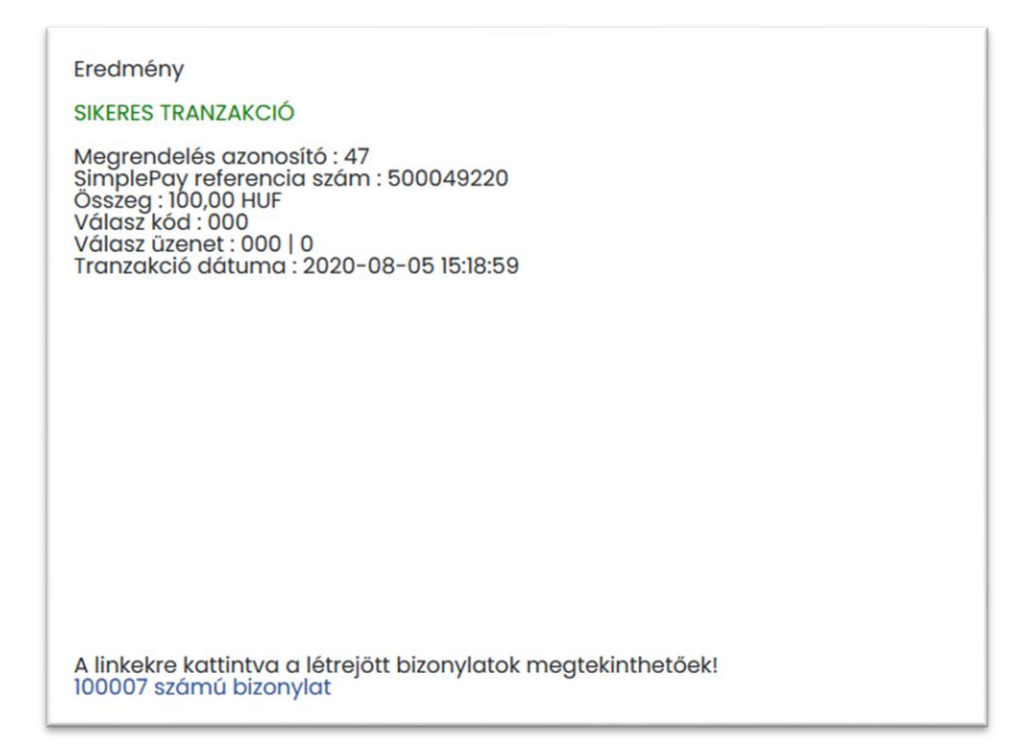

Amennyiben a rendelési felülettel kapcsolatban kérdési lennének a Szignum Kéttannyelvű Egyházi Általános Iskola gazdasági iroda munkatársai 10.00-tól 15.00-ig rendelkezésére állnak telefonon <u>+36</u> (62) 213-052, vagy a Kapcsolat menüponton keresztül tud nekünk e-mailt küldeni.

Üdvözlettel:

Szignum Iskola